การจัดการความรู้ของคณะสาธารณสุขศาสตร์ มหาวิทยาลัยกรุงเทพธนบุรี ปีการศึกษา 2565 เรื่อง เทคนิคการค้นคืนข้อมูลการอ้างอิงผลงานทางวิชาการ จากฐานข้อมูล

> จัดทำโดย คณะกรรมการจัดการความรู้ (KM) คณะสาธารณสุขศาสตร์ มหาวิทยาลัยกรุงเทพธนบุรี ประจำปีการศึกษา 2565

### คำนำ

ในปีการศึกษา 2565 คณะกรรมการจัดการความรู้ คณะสาธารณสุขศาสตร์ มหาวิทยาลัยกรุงเทพธนบุรี ได้จัดโครงการ การจัดการความรู้เรื่อง "เทคนิคการค้นคืนข้อมูลการอ้างอิงผลงานทางวิชาการจากฐานข้อมูล" มี วัตถุประสงค์เพื่อส่งเสริมเทคนิค แนวคิดการค้นคืนข้อมูลการอ้างอิงผลงานทางวิชาการจากฐานข้อมูลของอาจารย์ คณะสาธารณสุขศาสตร์ มหาวิทยาลัยกรุงเทพธนบุรี และเพื่อสนับสนุนให้อาจารย์คณะสาธารณสุขศาสตร์ มหาวิทยาลัยกรุงเทพธนบุรี ค้นคืนข้อมูลการอ้างอิงผลงานทางวิชาการเพื่อการทำวิจัย การเขียนบทความ คณะกรรมการจัดการความรู้จึงได้รวบรวมความรู้จากแหล่งเรียนรู้ต่าง ๆ มา จัดทำเป็นคู่มือ เพื่อเผยแพร่ เป็นแนวปฏิบัติให้กับ นักวิจัย คณาจารย์และ นักศึกษาคณะสาธารณสุขศาสตร์ มหาวิทยาลัยกรุงเทพธนบุรี และผู้ ที่สนใจได้นำไปใช้ประโยชน์ต่อไป

คณะกรรมการจัดการความรู้

# สารบัญ

| คำนำ                                     |    |
|------------------------------------------|----|
| สารบัญ                                   |    |
| 1. บทนำ                                  | 1  |
| 2. ความหมายของการค้นคืนการอ้างอิง        | 1  |
| 3. ความสำคัญของการค้นคืนการอ้างอิง       | 2  |
| 4. ฐานข้อมูลที่ใช้สำหรับค้นรายการอ้างอิง | 3  |
| 5. ข้อควรคำนึงในการค้นคืนการอ้างอิง      | 15 |
| เอกสารอ้างอิง                            |    |

## หน้า

## การค้นคืนการอ้างอิงผลงานทางวิชาการ Cited Reference Searching

#### บทนำ

การค้นคืนการอ้างอิงผลงานทางวิชาการมีความสำคัญและมีประโยชน์ต่อนักวิจัยและผู้ที่เกี่ยวข้อง เช่น ช่วยให้ทราบถึงอิทธิพลของบทความวิจัยนั้น และช่วยค้นหานักวิจัยที่สำคัญในแต่ละสาขาวิชา เป็นต้น ปัจจุบัน ฐานข้อมูลเพื่อการค้นคืนการอ้างอิงผลงานทางวิชาการมีเพิ่มมากขึ้น ซึ่งฐานข้อมูลที่สำคัญได้แก่ Web of Science, Scopus, Google Scholar และ TCI เป็นต้น เนื่องจากฐานข้อมูลประเภทนี้แตกต่างกับฐานข้อมูล ทั่วไปที่ผู้ใช้คุ้นเคย และแต่ละฐานข้อมูลยังมีลักษณะ และเทคนิคการค้นที่แตกต่างกัน บทความนี้นำเสนอ แนวคิดเกี่ยวกับการค้นคืนการอ้างถึงผลงานทางวิชาการ อาทิ ความหมาย ลักษณะ ความสำคัญ ฐานข้อมูลที่ สำคัญ (สมาน ลอยฟ้า, 2554)

การอ้างอิง (Citation) คือการบอกแหล่งที่มาของข้อมูลที่ผู้เขียนนำมาใช้อ้างอิงในการเขียนรายงาน หรือ ผลงานต่าง ๆ เพื่อเป็นเกียรติแก่บุคคล หรือองค์กรผู้เป็นเจ้าของความคิดเดิม และเพื่อแสดงเจตนาบริสุทธิ์ ว่าไม่ได้ ขโมยความคิด หรือลอกเลียนข้อมูลของผู้อื่นโดยไม่มีการอ้างอิงรวมทั่งสะดวกแก่ผู้อ่านที่ประสงค์จะ ทราบรายละเอียดอื่น ๆ และตรวจสอบความถูกต้อง จากต้นฉบับเดิม ปัจจุบันการค้นคืนการอ้างอิงผลงานทาง วิชาการ ( Cited reference searching ) ได้เพิ่มความสำคัญต่อนักวิจัย และผู้ที่เกี่ยวข้องมากขึ้น และ โดยเฉพาะต่อสถาบันอุดมศึกษาเนื่องจากมหาวิทยาลัยต่างขับเคลื่อน มหาวิทยาลัยสู่ความเป็นสากล การ จัดลำดับมหาวิทยาลัยมีการใช้ข้อมูลผลงานวิจัย ผลงานตีพิมพ์และการอ้างอิง เป็นตัวชี้วัด โดยตัวชี้วัด ผลงานวิจัยที่นิยมยมใช้ในการจัดอันดับมหาวิทยาลัยโลก (มหาวิทยาลัยอุบลราชธานี, 2565)

#### ความหมายของการค้นคืนการอ้างอิง

การค้นคืนการอ้างอิง หมายถึง เป็นการค้นคืน รายการบรรณานุกรมของบทความจากฐานข้อมูล โดยเฉพาะ เช่น Web of Science เป็นต้น โดยมี วัตถุประสงค์เพื่อค้นหาผลงานทางวิชาการของผู้เขียนคนใด คนหนึ่ง หรือผลงานทางวิชาการเรื่องใดเรื่องหนึ่ง เพื่อต้องการทราบว่าบทความนั้นมีการอ้างอิงผลงานทาง วิชาการของผู้ใดบ้าง และบทความนั้นมีใครนำไป อ้างถึงในผลงานทางวิชาการชิ้นอื่นๆบ้าง (สมาน ลอยฟ้า, 2554)

#### ความสำคัญของการค้นคืนการอ้างอิง

การค้นคืนการอ้างอิงเป็นการค้นคืนที่มีคุณค่าเนื่องด้วยเป็นการแสดงให้เห็นว่าบทความต่าง ๆ มี ความสัมพันธ์กันอย่างไร นักวิจัยสามารถติดตามความก้าวหน้าของแนวคิดในเรื่องใดเรื่องหนึ่งได้ โดยสะดวก และช่วยให้สามารถค้นหาสารสนเทศในหัวข้อที่ต้องการได้สมบูรณ์มากกว่า ซึ่งการค้นคืนการอ้างอิงจะให้ ประโยชน์ดังต่อไปนี้

1. ทราบว่าบทความวิจัยนั้นถูกนำไปอ้างอิงแล้วกี่ครั้งและนำไปอ้างอิงในสิ่งพิมพ์ใดบ้าง

สามารถค้นหาบทความเฉพาะเรื่องใดเรื่องหนึ่งและจำนวนการอ้างอิงโดยเฉพาะเมื่อ
 เปรียบเทียบ กับผลงานทางวิชาการชิ้นอื่นๆโดยผู้เขียนคนเดียวกัน

3. ทราบว่างานวิจัยนั้นมีการนำไปประยุกต์ใช้หรือมีการพัฒนาขึ้นอย่างไร

4. ทราบว่ามีงานวิจัยในปัจจุบันอะไรบ้างที่ศึกษาวิจัยบนพื้นฐานหรือต่อยอดงานวิจัยที่ได้ศึกษามา

ก่อน

5. สามารถค้นหาการใช้ประโยชน์งานวิจัยของตนเองหรืองานวิจัยของผู้อื่น

 6. ทราบถึงการตอบสนองต่อบทความวิจัยที่ตีพิมพ์เผยแพร่ตลอดจนผลกระทบและอิทธิพลของ บทความวิจัยนั้นว่าเป็นอย่างไร

 สามารถค้นหาประวัติและพัฒนาการเกี่ยวกับแนวคิดการวิจัยในเรื่องนั้นๆ และช่วยให้มองเห็น ภาพโดยรวมเกี่ยวกับความเป็นมาของหัวข้อเรื่องที่ค้น และทำให้เกิดความเข้าใจถึงพัฒนาการของหัวข้อ เรื่อง นั้นโดยตลอด

8. สามารถติดตามพัฒนาการของทฤษฎีใดทฤษฎีหนึ่งในช่วงระยะเวลาหนึ่ง

9. สามารถค้นหานักวิจัยที่สำคัญและโดดเด่นในแต่ละสาขาวิชา

10. สามารถค้นหาประวัติการวิจัยของนักวิจัย

11. ทราบว่ามีใครบ้างที่กำลังศึกษาวิจัยในสาขาวิชาที่สนใจ และผลงานทางวิชาการเหล่านั้นจะ ช่วยในการพัฒนาเครือข่ายเพื่อสร้างความร่วมมือทางวิชาการในสาขาวิชานั้นต่อไป

12. สามารถค้นหางานวิจัยที่เกี่ยวข้องในสาขาวิชาที่สนใจ

13. สามารถค้นหาบทความอื่นๆในหัวข้อเรื่องเดียวกันที่ถูกนำไปอ้างถึงในการศึกษาที่เกี่ยวข้องกัน

14. สามารถวิเคราะห์ผลงานทางวิชาการที่สำคัญ และวัดความสนใจต่อผลลัพธ์ของงานวิจัยใน หัวข้อเรื่องใดเรื่องหนึ่ง

15. สามารถสำรวจความเชื่อมโยงที่ซ่อนเร้นอยู่ระหว่างผลงานวิจัยต่างๆ

16. สามารถค้นหาสารสนเทศใหม่ที่ไม่เคยรู้มาก่อน โดยอาศัยสารสนเทศเดิมที่รู้แล้วเป็นพื้นฐานใน การค้น

17. เป็นทางเลือกที่มีประโยชน์ต่อการค้นคืนโดยใช้คำสำคัญ (Keyword Searching) เนื่องจาก การค้นคืนโดยใช้คำสำคัญบ่อยครั้งเป็นเรื่องที่ยากโดยเฉพาะในสาขาสังคมศาสตร์และมนุษยศาสตร์ซึ่งมีคำศัพท์ ที่มีความหมายเหมือนกันมาก ส่วนคำค้นที่ใช้ในการค้นคืนการอ้างอิง จะมีความเป็นรูปธรรม มากกว่า เช่น ชื่อผู้ แต่ง ชื่อบทความ เป็นต้น

18. สามารถค้นหาวารสารที่สำคัญที่ผู้เขียนในแต่ละสาขาวิชาส่งบทความเพื่อตีพิมพ์

19. ได้รับสารสนเทศเกี่ยวกับค่าปัจจัยที่ส่งผลกระทบต่อวารสาร (Journal Impact Factor)

20. สามารถวิเคราะห์รายการอ้างอิงของวารสารชื่อเรื่องใดชื่อเรื่องหนึ่ง หรือเฉพาะปีใดปีหนึ่ง

21. สามารถประเมินงานวิจัยที่ตีพิมพ์ของนักวิจัยนั้นว่าถูกนำไปอ้างถึงเพียงใดซึ่งจะเป็น ประโยชน์ ต่อการพิจารณาต่อสัญญาจ้าง การเลื่อนตำแหน่ง และการขอทุนวิจัย

## ฐานข้อมูลที่ใช้สำหรับค้นรายการอ้างอิง

### 1. ฐานข้อมูล Web of Science

Web of Science หรือ Web of Knowledge เป็นฐานข้อมูลการอ้างอิง (Citation database) ที่ ใหญ่ที่สุด เป็นฐานข้อมูลแรกที่ให้การค้นคืนการอ้างอิงและเป็นที่นิยมใช้อย่างแพร่หลาย และถือว่าเป็น แหล่งข้อมูลมาตรฐานสำหรับการค้นรายการอ้างอิง

การเข้าใช้ฐานข้อมูล Web of Science ต้องอยู่ภายในเครือข่ายของสถาบัน ถ้าอยู่ภายนอก สถาบันต้องเข้า VPN ก่อนจึงเข้าเว็บไซต์ห้องสมุด (ดูเพิ่มเติมเกี่ยวกับ VPN ที่ http://itc.nida.ac.th/home/student/ssl-vpn)

- 1. เว็บไซต์ห้องสมุด <u>http://library.nida.ac.th</u>
- 2. คลิกที่ e-Resources
- 3. คลิก Web of Sciences

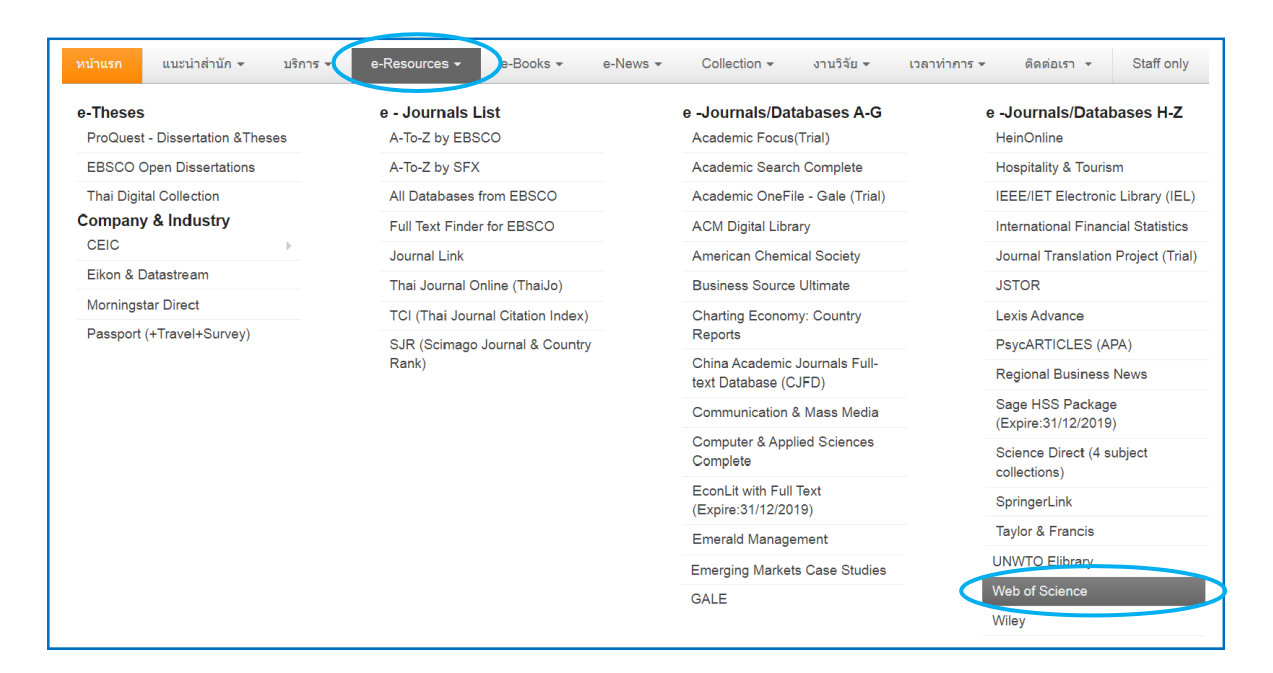

## <u>วิธีการสืบค้น</u>

1. คลิกที่ Cited Reference Search

| Web of Science                                       |                      | Clarivate<br>Analytics                        |
|------------------------------------------------------|----------------------|-----------------------------------------------|
|                                                      | Tools 👻 Searches and | alerts 👻 Search History Marked List           |
| Select a database Web of Science Core Collection     | Access free          | ee resources to support coronavirus research. |
| Basic Search Author Search                           | dvanced Search       |                                               |
| Example: oil spill* mediterranean 🛞 Topic            | + Add row   Reset    | search Search tips                            |
| Timespan<br>All years (2001 - 2020)<br>More settings |                      |                                               |

- 2. พิมพ์ชื่อผู้เขียนบทความ (Author) ดังตัวอย่าง
- กำหนดเขตข้อมูล ดังตัวอย่าง

| Select a database Web of Science                                                                                                    | e Core Collection                    |                           |               |                   |                                              |
|----------------------------------------------------------------------------------------------------|--------------------------------------|---------------------------|---------------|-------------------|----------------------------------------------|
| Basic Search Author Search                                                                                                    | Cited Reference Search               | Advanced Search           |               |                   |                                              |
| Find the articles that cite a person's we<br>Step 1: Enter information about the cited of the step 1: Enter information about the cited of the step 1: Enter information about the step 1: Enter information about t | ork.<br>ited work. Fields are combin | ed with the Boolean AND o | operator.     |                   |                                              |
| phoochinda, w                                                                                                    |                                      | 0                         | Cited Author  | -                 |                                              |
| Select from Index                                                                                                    |                                      |                           |               |                   |                                              |
| 2015-2019                                                                                                    |                                      | 8                         | Cited Year(s) | <b>•</b>          |                                              |
| Example: 1943 or 1943-1945                                                                                                    |                                      | 8                         | Cited Year(s) | ▼ Sea             | View our Cited Reference<br>Search tutorial. |
|                                                                                                    |                                      |                           |               | + Add row   Reset |                                              |
| Timespan<br>All years (2001 - 2020)                                                                                                    |                                      |                           |               |                   |                                              |
| More settings 💌                                                                                                    |                                      |                           |               |                   |                                              |

- 4. ดูข้อมูลบทความของเจ้าของผลงาน คลิกที่ชื่อบทความหรือชื่อเรื่อง
- 5. ดูจำนวนครั้งที่บทความนี้ได้รับการอ้างอิงถึง ดูที่ Citing Articles

| Ŧ      | 🖌 Select Page Select All* Clear                |      |                               |                                                          |                                |        |          |         |        | Finish Search                       |                         |
|--------|------------------------------------------------|------|-------------------------------|----------------------------------------------------------|--------------------------------|--------|----------|---------|--------|-------------------------------------|-------------------------|
| Select | Cited Author                                   | ¢    | Cited Work<br>[Expand Titles] | Title<br>[Expand Titles]                                 | Early<br>Access<br>Year<br>★★★ | Year 🗢 | Volume 🗢 | Issue 🗢 | Page 🖨 | Identifier 🗹 🗘                      | Citing<br>Articles ** 🖨 |
|        | Panya, NPhoochinda, W.<br>+ [Show all authors] |      | KASETSART J SOC SCI           | The performance of the<br>environmental<br>management of |                                | 2018   | 39       |         | 33     | DOI: 10.1016/j.kjs<br>s.2017.03.001 | 2                       |
|        | Panya, NPhoochinda, W.<br>+ [Show all authors] |      | KASETSART J SOC SCI           | The performance of the<br>environmental<br>management of |                                | 2017   | 38       | 1       | 1      |                                     | 1                       |
|        | Phoochinda, W                                  |      | GUIDELINES PROMOTE A          |                                                          |                                | 2015   |          |         |        |                                     | 1                       |
|        | Phoochinda, W.                                 |      | INT J RENEWABLE ENER          | Sustainability Approach for<br>Energy Production Using   |                                | 2015   | 5        | 3       |        |                                     | 1                       |
|        | Phoochinda, W                                  |      | MANUAL INTEGRATION S          |                                                          |                                | 2015   |          |         |        |                                     | 1                       |
| ≁_     | Select Page Select All *                       | Clea | r                             |                                                          |                                |        |          |         |        | Ł Export Table                      | Finish Search           |

6. ดูข้อมูลบทความที่อ้างอิงถึง คลิกหน้ารายการที่ต้องการให้แสดงรายการเอกสารที่อ้างอิงถึง บทความนี้แล้วคลิกปุ่ม Finish Search

| elect | Cited Author 🗢                                 | Cited Work<br>[Expand Titles] | Title<br>[Expand Titles]                                 | Early<br>Access<br>Year<br>*** | Year 🗢 | Volume 🗘 | Issue 🗢 | Page \$ | Identifier 🗗 🕈                      | Citing<br>Articles ** |
|-------|------------------------------------------------|-------------------------------|----------------------------------------------------------|--------------------------------|--------|----------|---------|---------|-------------------------------------|-----------------------|
| 0     | Panya, NPhoochinda, W.<br>+ [Show all authors] | KASETSART J SOC SCI           | The performance of the<br>environmental<br>management of |                                | 2018   | 39       |         | 33      | DOI: 10.1016/j.kjs<br>s.2017.03.001 | 2                     |
|       | Panya, NPhoochinda, W.<br>+ [Show all authors] | KASETSART J SOC SCI           | The performance of the<br>environmental<br>management of |                                | 2017   | 38       | 1       | 1       |                                     | 1                     |
|       | Phoochinda, W                                  | GUIDELINES PROMOTE A          |                                                          |                                | 2015   |          |         |         |                                     | 1                     |
| ۲     | Phoochinda, W.                                 | INT J RENEWABLE ENER          | Sustainability Approach for<br>Energy Production Using   |                                | 2015   | 5        | 3       |         |                                     | 1                     |
|       | Phoochinda, W                                  | MANUAL INTEGRATION S          |                                                          |                                | 2015   |          |         |         |                                     | 1                     |
| ÷.    | Select Page Select All * Clea                  | ar                            |                                                          |                                |        |          |         |         | Ł Export Table                      | Finish Sear           |

7. หน้าจอแสดงข้อมูลของบทความที่อ้างอิงถึงผลงานวิชาการ

| Results: 2<br>(from Web of Science Core Collection)                                    | Sort by: Date IF Times Cited Usage Count More ↓                                                                                                    | <ul> <li>▲ 1 of 1 ▶</li> </ul>                             |
|----------------------------------------------------------------------------------------|----------------------------------------------------------------------------------------------------|------------------------------------------------------------|
| You searched for: CITED AUTHOR:<br>(phoochinda, w) AND CITED YEAR: (20<br>15-2019)More | Select Page     Add to Marked List                                                                                                    | Analyze Results                                            |
|                                                                                        |                                                                                                    | Create Citation Report                                     |
| Create an alert                                                                        | ASSESSMENT OF SOCIAL RETURN ON INVESTMENT FROM THE UTILISATION OF OIL PALM'S RESIDUES By: Phoochinda, Wisakha IOILRNAI, OF OIL PALM DESCRAPCH, Volume: 32, Issue: 1, Pages: 145, 151, Published: MAR 2020                                                                                                    | Times Cited: 0<br>(from Web of Science Core<br>Collection) |
|                                                                                        | SOURCE OF OFFICER RESERVOIT VORTHELSE ISSUES I Fages 145-151 Fabrished. MAN 2020                                                                                                    | Hange Country                                              |
| Refine Results                                                                         | ∂ Free Full Text from Publisher View Abstract ▼                                                                                                    | Usage Count 🗸                                              |
|                                                                                        |                                                                                                    |                                                            |
| Search within results for Q                                                            | Biomass Briquette Investigation from Pterocarpus Indicus Twigs Waste as an Alternative Renewable Energy  By Agreene Willwate Subject Subject Subj | Times Cited: 3<br>(from Web of Science Core<br>Collection) |
|                                                                                        | by: Anggoino, Wittypanio, Souranio, Suprianio, Fano D., et al.<br>INTERNATIONAL IOURNAL OF PENEWARI E FERRGY RESEARCH Volume: 8. Issue: 3. Pages: 1393-1400. Published:                                                                                                    | Usago Count >                                              |
| Filter results by:                                                                     | 2018<br>View Abstract ▼                                                                                                    | Usuge count -                                              |
| 🗆 👌 Open Access (1)                                                                    | Select Page Add to Marked List                                                                                                    |                                                            |

## 2. ฐานข้อมูล TCI

ฐานข้อมูล TCI จัดทำขึ้นโดยศูนย์ดัชนีการอ้างอิงวารสารไทย การเข้าใช้ฐานข้อมูล Thai-Journal Citation Index (TCI) เข้าได้ที่ https://tci-thailand.org/ หรือเข้าที่เว็บไซต์ห้องสมุด ดังนี้

- 1. เว็บไซต์ห้องสมุด <u>http://library.nida.ac.th</u>
- 2. คลิกที่ e-Resources
- 3. คลิกที่ TCI (Thai Journal Citation Index)

| หน้าแรก               | แนะนำสำนัก 🔻                                   | บริการ ▼ e-Resources ▼ e-               | Books ▼ e-News ▼                     |
|-----------------------|------------------------------------------------|-----------------------------------------|--------------------------------------|
| e-Theses<br>ProQues   | <b>s</b><br>t -                                | e - Journals List<br>A-To-Z by EBSCO    | e -<br>Journals/Databases            |
| Dissertat             | tion &Theses                                   | A-To-Z by SFX                           | A-G<br>Academic Focus(Trial)         |
| Dissertat             | lions                                          | All Databases from<br>EBSCO             | Academic Search                      |
| Thai Digi<br>Compan   | ital Collection<br>y & Indus <mark>t</mark> ry | Full Text Finder for<br>EBSCO           | Academic OneFile -                   |
| CEIC                  | Datastroam                                     | Journal Link                            | ACM Digital Library                  |
| Mornings              | star Direct                                    | Thai Journal Online<br>(ThaiJo)         | American Chemical<br>Society         |
| Passport<br>(+Travel- | +Survey)                                       | TCI (Thai Journal<br>Citation Index)    | Business Source<br>Ultimate          |
|                       |                                                | SJR (Scimago Journal<br>& Country Rank) | Charting Economy:<br>Country Reports |

### <u>วิธีการสืบค้น</u>

1. คลิกที่ Advanced Search

|                           | ยูนย์ดิชนีการอ้างอิงว<br>Thai-Journal Citation Inc | ISAISINU<br>dex Centre | ค้นหาจาก ชื่อบทค    | วาม, บทคัดย่อ, คำสำคัญ<br>Adva | anced Search |
|---------------------------|----------------------------------------------------|------------------------|---------------------|--------------------------------|--------------|
| 🕋 เกี่ยวกับ TCI 🔻         | ฐานข้อมูล TCI 🔻                                    | ค่า T-JIF              | เกณฑ์คุณภาพวารสาร 🔻 | ThaiJO 🔻                       | тн ЕМ        |
| Fast-track Indexing Syste | em FAQ                                             |                        |                     |                                |              |

## 2. พิมพ์ชื่อผู้เขียนบทความ เลือกเขตข้อมูลเป็น Author ดังตัวอย่าง

| ยนย์กิชนีการอ้างอิงวารสารไทย<br>Thai-Journal Citation Index Centre |                      |              |
|--------------------------------------------------------------------|----------------------|--------------|
| Document Search                                                    |                      | Basic search |
| พิชาย รัตนดิลก ณ ภูเก็ต                                            | Author Add condition | v<br>Search  |

- 3. ดูจำนวนครั้งที่บทความนี้ได้รับการอ้างอิงถึง ดูที่ cited
- 4. ดูข้อมูลบทความที่อ้างอิงถึงผลงานวิชาการ คลิกที่ ชื่อบทความ หรือคลิกที่ cited

|                | พิชาย รัตนดิล <i>เ</i> | กณภูเก็ด Author 🔻                                                                | ]      |
|----------------|------------------------|----------------------------------------------------------------------------------|--------|
|                |                        | Add condition Search                                                             |        |
| Refine by Year |                        | Only the first 1,000 documents                                                   | Export |
| 2020           | (0)                    | Search results found (4 item(s))                                                 | _      |
| 2019           | (0)                    | show 10 v entries                                                                | _      |
| 2018           | (1)                    | ปรัชญาสังคมศาสตร์และกระบวนทัศน์ในการแสวงหาความรู้ cited 1                        | $\sum$ |
| 2017           | (0)                    | พิชาย รัตนดิลก ณ ภูเก็ต                                                          |        |
| 2016           | (1)                    | <u>วารสารวิชาการ มหาวิทยาลัยกรุงเทพธนบุรี</u> Volume 1, Issue 1, 2012, pp. 78-88 |        |

5. แสดงข้อมูลของบทความที่อ้างอิงถึงผลงานวิชาการ

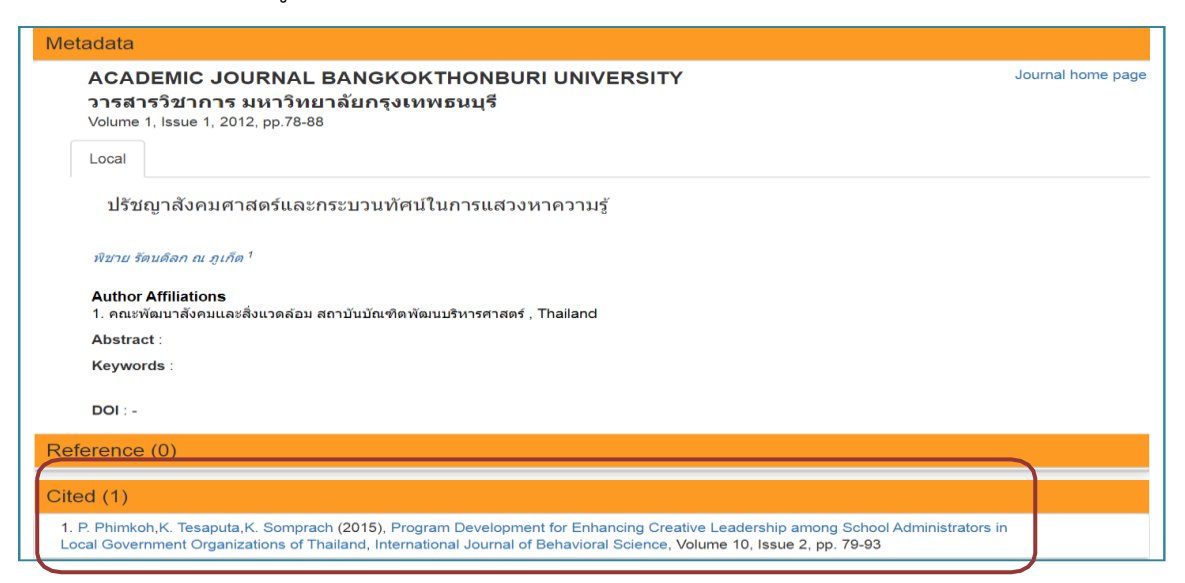

#### 3. ฐานข้อมลู Google Scholar

Google Scholar เป็นโปรแกรมการค้นหาบนเว็บ (Web Search Engine) และเป็นฐานข้อมูลฟรี ที่ช่วยในการค้นการอ้างอิงของบทความจากวารสารที่เป็น Open access และที่อยู่บนเว็บไซต์ และจะ เชื่อมโยงไปยังบทความที่มีเนื้อหาเต็มรูปที่อยู่บนเว็บด้วย ซึ่งจะ ครอบคลุมหลายสาขาวิชาและแหล่งข้อมูล หลายแหล่ง เชน่ บทความ วิทยานิพนธ์ หนังสือ รายงานการประชุมทางวิชาการ รายงานทางเทคนิค บทคัดย่อ และสิทธิบัตร จากสำนักพิมพ์สมาคมวิชาชีพ คลังความรู้สถาบัน มหาวิทยาลัย และเว็บไซต์ ต่างๆ

Google Scholar เป็น Open Access ให้บริการฟรีบนอินเทอร์เน็ต สามารถสืบค้นการอ้างอิง เอกสารวิชาการได้ฟรีที่ URL http://scholar.google.com/ หรือ https://scholar.google.co.th/

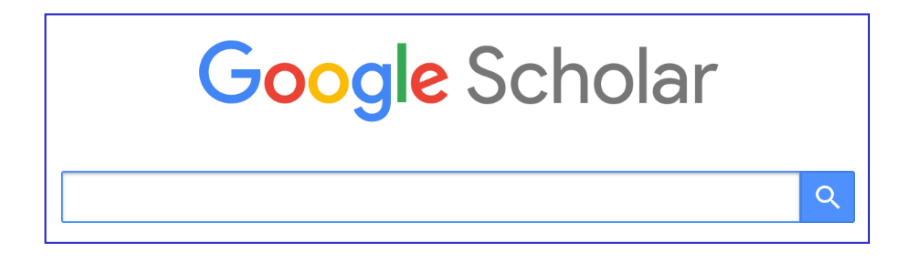

#### <u>วิธีการสืบค้น</u>

- 1. พิมพ์ชื่อผู้เขียน พิมพ์ชื่อเต็ม หรือพิมพ์ชื่อเป็นอักษรย่อ
- 2. ดูจำนวนครั้งและข้อมูลเอกสารที่อ้างอิงถึง คลิกที่ Cited by

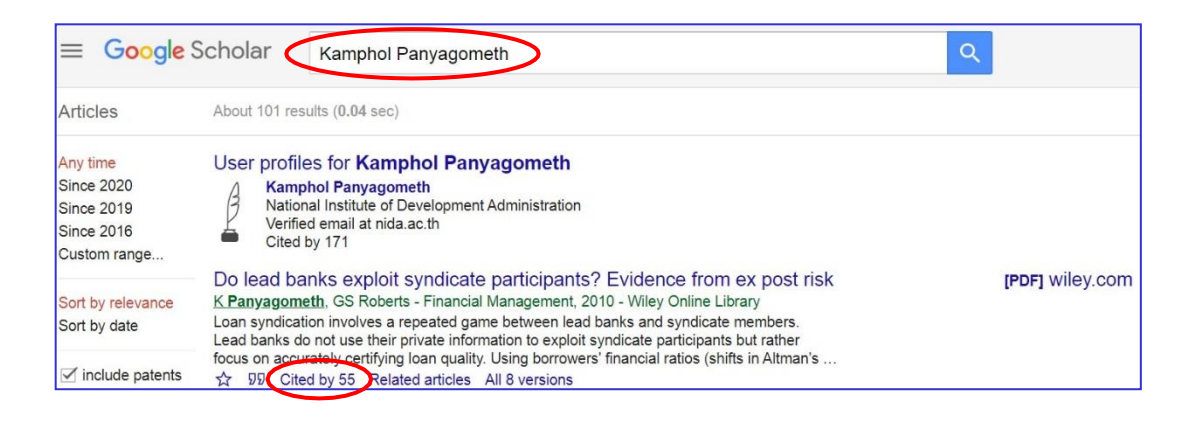

### 3. หน้าจอแสดงรายการเอกสารที่อ้างอิงถึงผลงานวิชาการ

| $\equiv$ Google S                 | Scholar                                                                                                    | Q               |
|-----------------------------------|----------------------------------------------------------------------------------------------------|-----------------|
| Articles                          | About 55 results (0.04 sec)                                                                                                    |                 |
| Any time<br>Since 2020            | Do lead banks exploit syndicate participants? Evidence from ex post risk<br>Search within citing articles                                                                                                    |                 |
| Since 2016<br>Custom range        | The role of bank reputation in "certifying" future performance implications of<br>borrowers' accounting numbers<br>RM Bushman                                                                                                    | [PDF] wiley.com |
| Sort by relevance<br>Sort by date | We investigate the role played by the reputation of lead arrangers of syndicated loans in<br>mitigating information asymmetries between borrowers and lenders. We hypothesize that<br>syndications by more reputable arrangers are indicative of higher borrower quality at loan<br>☆ 99 Cited by 95 Related articles All 9 versions                                                                              |                 |
| include citations                 | Bank lending networks, experience, reputation, and borrowing costs: empirical                                                                                                    | [PDF] wiley.com |
| Create alert                      | CJ Godlewski, B Sanditov Journal of Business, 2012 - Wiley Online Library         We investigate the network structure of bank lending markets and evaluate the impact of lenders' network centrality, considered a measure of their experience and reputation, on borrowing costs. We show that the French market for syndicated bank loans is a 'small         ☆ 99 Cited by 45 Related articles All 8 versions |                 |

#### 4. ฐานข้อมูล Scopus

ฐานข้อมูล Scopus มีชื่อเรียกทางการว่า SciVerse Scopus เป็นฐานข้อมูลบรรณานุกรมที่ ประกอบด้วยสาระสังเขปและรายการอ้างอิงบทความจากวารสารวิชาการ

Scopus เป็นฐานข้อมูลบรรณานุกรมและบทคัดย่อ พัฒนาและให้บริการโดยสำนักพิมพ์ Elsevier B.V. (เจ้าของเดียวกับ Science Direct และ SJR) เป็นฐานข้อมูล ครอบคลุมผลงานวิจัยทั่วโลกในเนื้อหา สหสาขาวิชา ทั้ง วิทยาศาสตร์และเทคโนโลยี วิทยาศาสตร์สุขภาพ รวมถึงมนุษยศาสตร์และสังคมศาสตร์ ที่ จัดเก็บรวบรวมบทความ ประเภทต่างๆ ที่ผ่านกระบวนการ Peer-reviewed เช่น บทความนิพนธ์ต้นฉบับ บทความปริทัศน์ บทวิจารณ์ หนังสือ บทความสืบเนื่องจากการประชุมวิชาการ เป็นต้น โดยจัดเก็บ เนื้อหาใน รูปแบบของบทคัดย่อ ไม่มีการจัดเก็บ บทความฉบับเต็มแต่อย่างใด แต่ทางฐานข้อมูลได้สร้างลิงค์สำหรับ เชื่อมโยงไปยังวารสาร หรือสำนักพิมพ์สำหรับผู้ที่ สนใจบทความฉบับเต็ม และยังเป็นฐานข้อมูลการอ้างอิงและ อ้างถึง (Citation Database) ให้ข้อมูลการอ้างอิง ผลงานวิจัยและพัฒนา ใช้เป็นแหล่งข้อมูลหนึ่งในการประเมิน คุณภาพผลงานวิจัยวิชาการ (Research Performance Assessment)

#### <u>วิธีการสืบค้น</u>

1. เข้าใช้งานผ่าน URL : https://www.scopus.com/ ผ่านระบบเครือข่ายของมหาวิทยาลัย หรือระบบ VPN โดยมหาวิทยาลัยอุบลราชธานี บอกรับ ฐานข้อมูล Scopus ให้กับสมาชิกได้ใช้งานเพื่อใช้ใน การเรียน การสอน วิจัย และบริการวิชาการ เพื่อบรรลุเป้าประสงค์ของทางมหาวิทยาลัย

2. เข้าสู่เว็บไซต์ www.scopus.com จะปรากฏ ดังภาพ ให้เลือกคลิก Affiliation

| $\leftrightarrow$ $\rightarrow$ C $\stackrel{\text{\tiny ill}}{}$ scopus | com/search/form.uri/display-basic#affiliation                                                                                          |        |            |       |            |               |       | Θ | . le 1 |     |  |
|--------------------------------------------------------------------------|----------------------------------------------------------------------------------------------------|--------|------------|-------|------------|---------------|-------|---|--------|-----|--|
| Scopus                                                                   |                                                                                                    | Search | Sources    | Lists | SciVal 🕫   |               | 1     | Ĵ | 盦      | NS  |  |
|                                                                          | Start exploring<br>Discover the most reliable, relevant, up-to-date research. All in one place.                                        |        |            |       |            |               |       |   |        |     |  |
|                                                                          | C Documents                                                                                                    |        |            |       |            | Search ti     | ips 🕥 |   |        |     |  |
|                                                                          | Search #filiations *<br>ubcn                                                                                                    |        |            |       |            | ×             | Q     |   |        |     |  |
|                                                                          | Ubon Ratchathani University                                                                                                    |        |            |       |            |               |       |   |        |     |  |
|                                                                          | Rajabhat University                                                                                                    |        |            |       |            |               |       |   |        |     |  |
|                                                                          | Ubon Ratchathani Rajabhat University                                                                                                   |        |            |       |            |               |       |   |        |     |  |
|                                                                          | Sappasitthiprasong Hospital                                                                                                    |        |            |       |            |               |       |   |        | , j |  |
|                                                                          | Sirindhorn College of Public Health                                                                                                    |        |            |       |            |               | è     |   |        |     |  |
|                                                                          | 1 🖉 (AF-ID ("ubon ratchathani university"60030801))                                                                                    |        | 1,788 resi | ults  | Ţ          | Set Alert     | More  |   |        |     |  |
|                                                                          | () Your history is available during this visit, but will be deleted after you leave Scopus. Click 'More' to 'Save' important searches. |        |            |       |            |               |       |   |        |     |  |
|                                                                          | Learn more about what Scopus can do for you                                                                                            |        |            | Sho   | wless 🔨 Do | on't show aga | ain 🗞 |   |        |     |  |
|                                                                          |                                                                                                    |        | G          |       |            |               |       |   |        |     |  |

3. ใส่ชื่อ มหาวิทยาลัย ในช่อง แล้วคลิกค้นหา จะปรากฏดังภาพ ซึ่งจะแสดงสมรรถนะ

#### ด้านการวิจัย

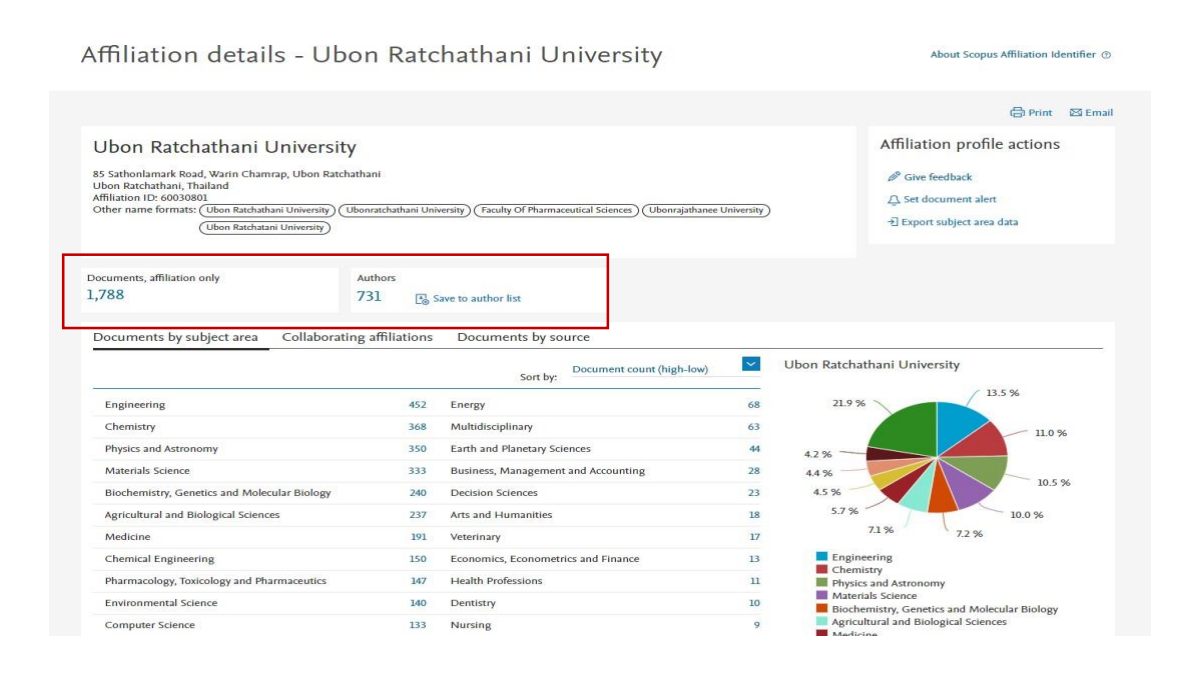

4. กดที่ตัวเลขด้านล่าง Documents, affiliation only จะปรากฎรายชื่อผลงานของ มหาวิทยาลัย ทั้งหมด

| 9 B S | scopus.com/results/results.uri?sort=plf-f& | src=s8tsid=74f00d33038e | dc9bad390c | l6c4007fe258isot=aff8isdt=a8isl=158is=AF-ID%2860030801%298korigin                                                                                                    | AffiliationProfile&editSaveSearch=&txGid=ee41b7d | d85f1520 | 05a329e5513a8324aa                   |          | Q |
|-------|--------------------------------------------|-------------------------|------------|----------------------------------------------------------------------------------------------------|--------------------------------------------------|----------|--------------------------------------|----------|---|
| Scop  | ous                                        |                         |            |                                                                                                    | Search Sources                                   | Lists    | SciVal >                             | 0 Ļ      |   |
|       | 1,788 docun                                | nent resu               | lts        |                                                                                                    |                                                  |          |                                      |          |   |
|       | AF-ID ( <b>"Ubon Ratchathani U</b>         | niversity" 60030801 )   |            |                                                                                                    |                                                  |          |                                      |          |   |
|       | 🖉 Edit 🖻 Save 🗘 Se                         | t alert                 |            |                                                                                                    |                                                  |          |                                      |          |   |
|       | Search within secults                      | 0                       |            |                                                                                                    |                                                  |          |                                      |          |   |
|       | Search within results                      |                         | 00 An      | alyze search results                                                                                                    | Show all abstracts Sort                          | on: D:   | ate (newest)                         | ~        |   |
|       | Refine results                             |                         |            | <ul> <li>Export Download View citation overview View of the second second s</li></ul> | ited by Save to list 🚥 🖨 🖾                       | 1        |                                      |          |   |
|       | Limit to Exclude                           |                         |            | Document title                                                                                                    | Authors                                          | Year     | Source                               | Cited by |   |
|       | Open Access                                | ^                       |            | Combined in situ XAS and DFT studies on the role of Pt in                                                                                                    | Injongkol, Y., Khemthong, P., Yodsin, N.,        | 2022     | Fuel                                 | 0        |   |
|       | All Open Access                            | (401) >                 | L.*        | zeolite-supported metal catalysts for selective n-hexane<br>isomerization                                                                                                    | (), Roessner, F., Jungsuttiwong, S.              |          | 314,123099                           |          |   |
|       | Gold                                       | (191) >                 |            |                                                                                                    |                                                  |          |                                      |          |   |
|       | Hybrid Gold                                | (12) >                  | 44         | View abstract ~ View at Publisher Related documents                                                                                                    |                                                  |          |                                      |          |   |
|       | Bronze                                     | (158) >                 |            | Estimation of radiation protection ability of borate plass                                                                                                    | Al-Buriahi, M.S. Tamam, N. Somaily,              | 2022     | Radiation Physics and                | 0        |   |
|       | Green                                      | (179) >                 |            | system doped with CdO, PbO, and TeO2                                                                                                    | H.H., (), Mutuwong, C., Tonguc, B.T.             | LULL     | Chemistry                            |          |   |
|       | Learn more                                 |                         |            |                                                                                                    |                                                  |          | 193,109990                           |          |   |
|       | Year                                       | ^                       |            | View abstract ~ View at Publisher Related documents                                                                                                    |                                                  |          |                                      |          |   |
|       | 2022                                       | (25) >                  | 3          | Preparation and characterization of wood-to-wood                                                                                                    | Radabutra, S., Khemthong, P.,                    | 2022     | International Journal of             | 0        |   |
|       | 2021                                       | (198) >                 |            | bonding adhesive by glycidyl methacrylate grafting natural<br>rubber                                                                                                    | Saengsuwan, S., (), Ponyut, N., Pijarn, N.       |          | Adhesion and Adhesives<br>114.103093 |          |   |

5. จะปรากฏชื่อที่ต้องการค้นหา ชื่อที่เราต้องการค้นหาจะพบผลงานตีพิมพ์ทั้งหมด ให้คลิก เลือกหน้าชื่อ (ใน กรณีที่พบชื่อต้องการค้นมากกว่า 1 ให้คลิกเลือกด้านหน้าชื่อได้มากกว่า 1 รายชื่อก่อนคลิก view citation overview)

| opus.com/results/results.uri?sort=plf-f&         | src=s&sid=74f00d33038e           | tc9bad390d6c4007fe258isot=aff8isdt=a8is1=158is=AF-1D%2860     | 0030601% 29 & origin = Affiliation Profile & editSaveSearch = & totGid = ee41b | 7dd85f1520 | 5a329e5513a8324aa                    |          |
|--------------------------------------------------|----------------------------------|---------------------------------------------------------------|--------------------------------------------------------------------------------|------------|--------------------------------------|----------|
| 1,788 docur                                      | nent resu                        | lts                                                           |                                                                                |            |                                      |          |
| AF-ID ("Ubon Ratchathani U<br>Ø Edit 🖻 Save 🗘 Se | niversity" 60030801)<br>et alert | 1 2                                                           |                                                                                |            |                                      |          |
| Search within results                            | ٩                                | nîn Analvze search results                                    | Show all abstracts Se                                                          | ort on: Da | ite (newest)                         | ~        |
| Refine results                                   |                                  | All ~ xport Download View citation o                          | verview View cited by Save to list 🚥 🖨 🖾                                       | ۵          |                                      |          |
|                                                  |                                  | Document title                                                | Authors                                                                        | Year       | Source                               | Cited by |
| Open Access                                      | ^                                | Combined in situ XAS and DFT studies on                       | the role of Pt in Injongkol, Y., Khemthong, P., Yodsin, N.,                    | 2022       | Fuel                                 | 0        |
| All Open Access                                  | (401) >                          | zeolite-supported metal catalysts for select<br>isomerization | tive n-hexane (), Roessner, F., Jungsuttiwong, S.                              |            | 314,123099                           |          |
| Gold                                             | (191) >                          |                                                               |                                                                                |            |                                      |          |
| Hybrid Gold                                      | (12) >                           | View abstract ~ View at Publisher Relat                       | ted documents                                                                  |            |                                      |          |
| Bronze                                           | (158) >                          | Estimation of adjustice metastice chility of                  | Al Russhi M.C. Toman N. Samaiku                                                | 2022       | Padiatian Dissist and                | 0        |
| Green                                            | (179) >                          | system doped with CdO, PbO, and TeO <sub>2</sub>              | H.H., (), Mutuwong, C., Tonguc, B.T.                                           | 2022       | Chemistry                            | 0        |
| Learn more                                       |                                  |                                                               |                                                                                |            | 193,109996                           |          |
| Year                                             | ^                                | View abstract $\sim$ View at Publisher Relat                  | ted documents                                                                  |            |                                      |          |
| 2022                                             | (25) >                           | 3 Preparation and characterization of wood-                   | to-wood Radabutra, S., Khemthong, P.,                                          | 2022       | International Journal of             | 0        |
| 2021                                             | (198) >                          | bonding adhesive by glycidyl methacrylate<br>rubber           | e grafting natural Saengsuwan, S., (), Ponyut, N., Pijarn, N                   | 4.         | Adhesion and Adhesives<br>114,103093 |          |
| 2020                                             | (157) >                          |                                                               |                                                                                |            |                                      |          |
| 2019                                             | (149) >                          | View abstract ~ View at Publisher Relat                       | ted documents                                                                  |            |                                      |          |
| 2018                                             | (137)                            |                                                               |                                                                                |            |                                      |          |

6. หลังจากคลิกที่ view citation overview จะปรากฏ ดังภาพ แล้วให้เลือก Date range ปี ที่ต้องการ แล้วคลิก update

| ← → C 🔒 s | scopus.com/cto2/main.un?origin=resultslist&stateKey=CTOF_1415848245                                        |        |         |       |                           |            |         | QÉ | ф<br>ф | <b>9</b> : |
|-----------|----------------------------------------------------------------------------------------------------|--------|---------|-------|---------------------------|------------|---------|----|--------|------------|
| Scop      | bus                                                                                                    | Search | Sources | Lists | SciVal 🤊                  | 0          | Ĉ       | ជ  | à (    | NS         |
|           | Citation overview                                                                                          |        |         |       |                           |            |         |    |        |            |
|           |                                                                                                    |        |         |       | ·퀸 Ex                     | port (=    | þ Print |    |        |            |
|           | This is an overview of citations for the documents you've selected.                                        |        |         | Docur | nent <i>h</i> -index : 58 | /iew h-gra | ph 💿    |    |        |            |
|           | 1,788 cited documents + Save to list                                                                       |        |         |       |                           |            |         |    |        |            |
| [         | Date range: 2018 🛛 to 2022 🔄 🗆 Exclude self citations of all authors 🗌 Exclude citations from books Update |        |         |       |                           |            |         |    |        |            |
|           | 4000<br>• Egg<br>0 _ 2018 _ 2019 _ 2020 _ 2021 _ 2022<br>• Years                                           |        |         |       |                           |            |         |    |        |            |

7. หลังจากคลิก update จะปรากฏดังภาพ ให้ export ข้อมูลออกมา

| ← → C 🕯 | scopus.com/cto2/main.un?origin=resultslist&stateKey=CTOF_1415848338      |                          |        |         |       |                                |              | Q    | 6 \$ | 🧿 i |
|---------|--------------------------------------------------------------------------|--------------------------|--------|---------|-------|--------------------------------|--------------|------|------|-----|
| Sco     | pus                                                                      |                          | Search | Sources | Lists | SciVal ≯                       | 0            | Ŷ    | 盦    | NS  |
|         | Citation overview                                                        |                          |        |         |       |                                |              |      |      |     |
|         |                                                                          |                          |        |         |       | -키 Export                      | <del>م</del> | rint |      |     |
|         | This is an overview of citations for the documents you've selected.      |                          |        |         | Docum | nent <i>h</i> -index : 58 View | h-graph      | 0    |      |     |
|         | 1,788 cited documents + Save to list                                     |                          |        |         |       |                                |              |      |      |     |
|         | Date range: 2017 V to 2021 Exclude self citations of all authors Exclude | ude citations from books | te     |         |       |                                |              |      |      |     |
|         | 4000                                                                     |                          |        |         |       |                                |              |      |      |     |
|         |                                                                          | 1                        |        |         |       |                                |              |      |      |     |
|         |                                                                          |                          |        |         |       |                                |              |      |      |     |
|         | tation                                                                   |                          |        |         |       |                                |              |      |      |     |
|         | 0                                                                        | /                        |        |         |       |                                |              |      |      |     |
|         |                                                                          |                          |        |         |       |                                |              |      |      |     |
|         | 1500 - 2017 - 2010                                                       | 2010 2020 2021           |        |         |       |                                |              |      |      |     |
|         | 2017 2018                                                                | Years                    |        |         |       |                                |              |      |      |     |
|         |                                                                          |                          |        |         |       |                                |              |      |      |     |

# 8. ข้อมูลที่ export ออกมาจะเป็นไฟล์ Excel

| X = | la<br>lakon +<br>hifarmigdusuu<br>Ha G | Tahonsa +  11<br>B I V + ⊞ +<br>visual | · ∧ ∧ =     | =           | ir derlemmu<br>Burnusederfuneru -<br>n | 1964 - 1965 - 1965 - 19 | * milegian<br>8 40 milegian | มิกลี<br>มีสตราณเสีย<br>สินตาราง | <ul> <li>สังครามอธิบ</li> </ul> | ป่านกลาง<br>10 โรมกรีเรียงระดง<br>ค่อง | <b>ลย</b><br>เรรดส์ที่มีสิงค่ | (การสำหาด<br>  มีอนสา<br>  ช | 100 mm - 100 mm - 100 | plane<br>• Øie • | Alati * Ary<br>Real-du<br>ustria: A<br>muče | nue<br>n                                                                                                    |
|-----|----------------------------------------|----------------------------------------|-------------|-------------|----------------------------------------|----------------------------------------------------------------------------------------------------|-----------------------------|----------------------------------|---------------------------------|----------------------------------------|-------------------------------|------------------------------|----------------------------------------------------------------------------------------------------|------------------|---------------------------------------------|----------------------------------------------------------------------------------------------------|
|     |                                        |                                        |             |             | *] + [ *                               | × A 3                                                                                                    | 2021                        |                                  |                                 |                                        |                               |                              |                                                                                                    |                  |                                             |                                                                                                    |
|     | А                                      | В                                      | С           | D           | E                                      | F                                                                                                    | G                           | н                                | I                               | J                                      | к                             | L                            | М                                                                                                    | N                | 0                                           | Р                                                                                                    |
|     |                                        | This is a c                            | itation ove | rview for a | set of 1788                            | documents                                                                                                    | i.                          |                                  |                                 |                                        |                               |                              |                                                                                                    |                  |                                             |                                                                                                    |
| -   |                                        |                                        |             |             |                                        |                                                                                                    |                             |                                  |                                 |                                        |                               |                              |                                                                                                    |                  |                                             |                                                                                                    |
| -   |                                        | h-index =                              | 58 (Of the  | 1788 docu   | ments consi                            | dered for t                                                                                                    | he h-index                  | , 58 have bee                    | n cited at le                   | ast 58 times                           | 5.)                           |                              |                                                                                                    |                  |                                             |                                                                                                    |
| -   |                                        |                                        |             |             |                                        |                                                                                                    |                             |                                  |                                 |                                        |                               |                              |                                                                                                    |                  |                                             |                                                                                                    |
| ŕ.  |                                        |                                        |             |             |                                        |                                                                                                    |                             | <2017                            | 2017                            | 2018                                   | 2010                          | 2020                         | 2021                                                                                                    | subtotal         | >2021                                       | Itotal                                                                                                    |
| P   | ublication                             | Document                               | Authors     | ISSN        | Journal Tr                             | Volume                                                                                                    | Issue                       | 7759                             | 1676                            | 1827                                   | 2171                          | 2562                         | 3720                                                                                                    | 11956            | 690                                         | 204                                                                                                    |
| 1   | 2022                                   | Combined                               | Inionakol   | Y 16236     | 1 Fuel                                 | 31                                                                                                    | 4                           | 0                                | 0                               | 0                                      | 0                             | 0                            | 0                                                                                                    | 0                | 0,00                                        | 201                                                                                                    |
|     | 2022                                   | Estimation                             | Al-Buriahi  | 10969806)   | Radiation                              | F 19                                                                                                    | 3                           | 0                                | 0                               | 0                                      | 0                             | 0                            | 0                                                                                                    | 0                | 0                                           | i                                                                                                    |
|     | 2022                                   | Preparation                            | Radabutra   | 143749      | 5 Internatio                           | n 11                                                                                                    | 4                           | 0                                | 0                               | 0                                      | 0                             | 0                            | 0                                                                                                    | 0                | 0                                           | l                                                                                                    |
|     | 2022                                   | Significant                            | Tamam N     | ., 0969806) | ( Radiation                            | F 19                                                                                                    | 3                           | 0                                | 0                               | 0                                      | 0                             | 0                            | 0                                                                                                    | 0                | 2                                           | 1                                                                                                    |
|     | 2022                                   | Ag3PO4/A                               | Malahom     | N 925400    | 5 Sensors a                            | n 35                                                                                                    | 6                           | 0                                | 0                               | 0                                      | 0                             | 0                            | 0                                                                                                    | 0                | 0                                           | í.                                                                                                    |
|     | 2022                                   | Atomistic t                            | iSukkabot   | V 1369800   | 1 Materials                            | 5 14                                                                                                    | 0                           | 0                                | 0                               | 0                                      | 0                             | 0                            | 0                                                                                                    | 0                | 0                                           | l.                                                                                                    |
|     | 2022                                   | Developme                              | Duangjit S  | 5. 1773224  | 7 Journal of                           | 1 6                                                                                                    | 9                           | 0                                | 0                               | 0                                      | 0                             | 0                            | 0                                                                                                    | 0                | 0                                           | 6                                                                                                    |
|     | 2022                                   | Smartphon                              | Khamkhaj    | c 0026265   | ( Microchen                            | n 17                                                                                                    | 4                           | 0                                | 0                               | 0                                      | 0                             | 0                            | 0                                                                                                    | 0                | 0                                           | (                                                                                                    |
|     | 2022                                   | Antimicrob                             | Netthong    | F 2079638   | 2 Antibiotics                          | 1                                                                                                    | 1                           | 2 0                              | 0                               | 0                                      | 0                             | 0                            | 0                                                                                                    | 0                | 0                                           | -                                                                                                    |
|     | 2022                                   | Nitrogen-d                             | Prakobkij   | A 26367     | 2 Microchim                            | 18                                                                                                    | 9                           | 2 0                              | 0                               | 0                                      | 0                             | 0                            | 0                                                                                                    | 0                | 0                                           | <u></u>                                                                                                    |
|     | 2022                                   | Study of th                            | Nilanhai C  | 16326       | J Journal of                           | 20                                                                                                    | 0                           | 1 0                              | 0                               | 0                                      | 0                             | 0                            | 0                                                                                                    | 0                | 0                                           | 1                                                                                                    |
|     | 2022                                   | Expansion<br>Smart cont                | Nontawon    | 2267        | Analytica                              | 30                                                                                                    | 1                           | 0                                | 0                               | 0                                      | 0                             | 0                            | 0                                                                                                    | 0                | 0                                           | 1                                                                                                    |
|     | 2022                                   | Structural                             | Chaivaoch   | 1742658     | R lournal of                           | 1 214                                                                                                    | 5                           | 1 0                              | 0                               | 0                                      | 0                             | 0                            | 0                                                                                                    | 0                | 0                                           | -                                                                                                    |
|     | 2022                                   | Selective C                            | Suwannal    | 2636174     | 4 Adsorption                           | 202                                                                                                    | 2                           | . 0                              | 0                               | 0                                      | 0                             | 0                            | 0                                                                                                    | 0                | 0                                           | à la calendaria de la calendaria de la c |
|     | 2022                                   | An importa                             | Al-Buriahi  | 1 25101560  | ) Journal of                           | the Austra                                                                                                    | lii                         | 0                                | 0                               | 0                                      | 0                             | 0                            | 0                                                                                                    | 0                | 0                                           | 1                                                                                                    |
|     | 2022                                   | Predictors                             | Sanguant    | c 15137368  | B Asian Paci                           | f 2                                                                                                    | 3                           | 1 0                              | 0                               | 0                                      | 0                             | 0                            | 0                                                                                                    | 0                | 0                                           | 1                                                                                                    |
|     | 2022                                   | Achieving                              | Dadchacri   | 1059459     | 7 Integrate                            | 1 22                                                                                                    | 2                           | 1 0                              | 0                               | 0                                      | 0                             | 0                            | 0                                                                                                    | 0                | 0                                           |                                                                                                    |

# 9. ให้เลือก sort เพื่อหาผลงานตีพิมพ์ที่ถูกอ้างอิงในปีที่ต้องการ (ตัวอย่างเลือกปี 2021)

| THE T | พน้ามรก มห<br>3. คิด<br>3. คิด<br>สำหัดรางรูปมบบ<br>ล้อบอร์ด ระ | en ufnlæsendinnet<br>TH SarabunPSK +<br>B I U +<br>vtouaf | ane gas da<br>14 • A' A' ≡<br>• 22 • A • ≡<br>rs | nug<br>1 = 1 +5 +5<br>1 + 1 + 1 +5<br>1 + 1 +5<br>1 +5 +5<br>1 +5 +5 +5<br>1 +5 +5 +5<br>1 +5 +5 +5<br>1 +5 +5 +5 +5<br>1 +5 +5 +5 +5 +5 +5 +5 +5 +5 +5 +5 +5 +5 | N<br>ชีวิท ส่อข้อความ<br>ชีวิ แสวนเมอร์ตก็งาดวง<br>คลเว | ศรีป<br>- 122 - 96 + 128<br>ร สามอย | •<br> | มักติ<br>พรุปแบบ<br>สันธรรษ - | ดี<br>เดือน ข้อความอ | ป่านกลาง<br>ธีบาย<br>ศัสด์ | <b>แข่</b><br>ระ เซอส์ที่มีสิง | การดำนวก<br>ป้อนดำ | k · +==<br>• wmn<br>• · | Nu yuluuu<br>Nu yuluuu<br>Nah | พรมอัตโนมัติ - A.<br>ม - Z<br>พ - พื่อเต่<br>ฟ - มอกร<br>การมกัด | йи йилине<br>N - vion - | andoninid (K. |
|-------|-----------------------------------------------------------------|-----------------------------------------------------------|--------------------------------------------------|----------------------------------------------------------------------------------------------------|---------------------------------------------------------|-------------------------------------|-------|-------------------------------|----------------------|----------------------------|--------------------------------|--------------------|-------------------------|-------------------------------|------------------------------------------------------------------|-------------------------|---------------|
| M1    |                                                                 |                                                           |                                                  |                                                                                                    | • 1                                                     | × √ fe 20.                          | 21    |                               |                      |                            |                                |                    |                         |                               |                                                                  |                         |               |
|       | A                                                               | В                                                         | C                                                | D                                                                                                    | E Title                                                 | F                                   | G     | H                             | 1                    | J                          | K                              | L                  | M                       | N                             | 0                                                                | P                       | Q             |
| +     | ublication 13                                                   | ocument 1                                                 | Autnors                                          | 15514                                                                                                    | Journal Titus                                           | volume                              | issue | <2017 💌                       | 2017 💌               | 2018 -                     | 2019                           | 2020 -             | 2021                    | subtotat                      | >2021                                                            | totat                   |               |
| 27    | 2020                                                            | Influence of                                              | Al-Buriahi M.                                    | 9214526                                                                                                    | Physica B: Co                                           | 581                                 |       | 0                             | 0                    | 0                          | 0                              | 49                 | 58                      | 107                           | 6                                                                | 113                     |               |
| 28    | 2020                                                            | Investigation                                             | Al-Buriahi M.                                    | 9478396                                                                                                    | Applied Phy:                                            | 126                                 | 1     | 0                             | 0                    | 0                          | 0                              | 28                 | 53                      | 81                            | 11                                                               | 92                      |               |
| 29    | 2020                                                            | Mechanical                                                | Al-Buriahi M.                                    | 2728842                                                                                                    | Ceramics Int                                            | 46                                  | 10    | 0                             | 0                    | 0                          | 0                              | 9                  | 38                      | 47                            | 6                                                                | 53                      |               |
| 30    | 2020                                                            | Effect of chr                                             | Al-Buriahi M.                                    | 223093                                                                                                    | Journal of N                                            | 544                                 |       | 0                             | 0                    | 0                          | 0                              | 4                  | 35                      | 39                            | 4                                                                | 43                      |               |
| 31    | 2012                                                            | Gamma-ray                                                 | Bootjomcha                                       | 0969806X                                                                                                    | Radiation Ph                                            | 81                                  | 7     | 14                            | 12                   | 15                         | 23                             | 20                 | 35                      | 105                           | 4                                                                | 123                     |               |
| 32    | 2020                                                            | Structure, or                                             | Al-Buriahi M.                                    | 2728842                                                                                                    | Ceramics Int                                            | 46                                  | 2     | 0                             | 0                    | 0                          | 0                              | 48                 | 33                      | 81                            | 2                                                                | 83                      |               |
| 33    | 2021                                                            | Amorphous                                                 | Alshahrani B                                     | 0969806X                                                                                                    | Radiation PF                                            | 183                                 |       | 0                             | 0                    | 0                          | 0                              | 0                  | 30                      | 30                            | 4                                                                | 34                      |               |
| 34    | 2019                                                            | Novel biode                                               | Tanan W., P                                      | 143057                                                                                                    | European Pc                                             | 112                                 |       | 0                             | 0                    | 0                          | 5                              | 26                 | 27                      | 58                            | 4                                                                | 62                      |               |
| 35    | 2020                                                            | Optical prop                                              | El-Mallawan                                      | 9253467                                                                                                    | Optical Mate                                            | 106                                 |       | 0                             | 0                    | 0                          | 0                              | 5                  | 24                      | 29                            | 2                                                                | 31                      |               |
| 36    | 2020                                                            | The effects                                               | Olarinoye I.C                                    | 2728842                                                                                                    | Ceramics Int                                            | 46                                  | 18    | 0                             | 0                    | 0                          | 0                              | 2                  | 23                      | 25                            | 5                                                                | 30                      |               |
| 37    | 2020                                                            | Effect of lea                                             | Boukhris I., K                                   | 9478396                                                                                                    | Applied Phy:                                            | 126                                 | 10    | 0                             | 0                    | 0                          | 0                              | 0                  | 21                      | 21                            | 1                                                                | 22                      |               |
| 38    | 2021                                                            | Radiation at                                              | Al-Buriahi M.                                    | 10427147                                                                                                    | Polymers for                                            | 32                                  | 6     | 0                             | 0                    | 0                          | 0                              | 0                  | 19                      | 19                            | 4                                                                | 23                      |               |
| 39    | 2018                                                            | Effect of Bi2                                             | Kurudirek M.                                     | 9258388                                                                                                    | Journal of A                                            | 745                                 |       | 0                             | 0                    | 8                          | 33                             | 28                 | 19                      | 88                            | 4                                                                | 92                      |               |
| 40    | 2014                                                            | Synthesis, bi                                             | Thiratmatrak                                     | 2235234                                                                                                    | European Jo                                             | 75                                  |       | 28                            | 17                   | 14                         | 15                             | 12                 | 19                      | 77                            | 3                                                                | 108                     |               |
| 41    | 2013                                                            | CFD simulat                                               | Ruangtrakoc                                      | 12900729                                                                                                    | International                                           | 63                                  |       | 41                            | 22                   | 15                         | 21                             | 13                 | 19                      | 90                            | 3                                                                | 134                     |               |
| 42    | 2021                                                            | Effect of Sba                                             | Al-Buriahi M.                                    | 9478396                                                                                                    | Applied Phy:                                            | 127                                 | 2     | 0                             | 0                    | 0                          | 0                              | 0                  | 18                      | 18                            | 7                                                                | 25                      |               |
| 1     | CTOExp                                                          | ort Sheet1                                                | ۲                                                |                                                                                                    |                                                         |                                     |       |                               |                      | 1                          |                                | e)10.8rr 3.67      | 3676577 นับสำนาน        | 1379 - มตราช 5055             |                                                                  | •                       | + 150         |

| 100 | 6 สัต<br>3 สัตรอก -<br>รี สำคัญวางรูปสบบ<br>ชมอร์ด 13 | TH SarabunPSK +<br>B I U + E<br>viewé | 14 · A' A'<br>• <u>Ф</u> • <u>А</u> •<br>га | ==<br>==<br>===<br>===<br>===<br>===<br>===<br>===<br>===<br>=== | 🔐 สัดข้อความ<br>🔛 แสงนเมธจัดก็งาดวง<br>คมเว | (ฟรีฟ<br>- นีรี - % + ไม่<br>เร ตัวเลอ | * มีระบบ<br>สามมีอเมือ * | มักติ<br>สัตรูปแบบ<br>ยันตาราช - | ผื<br>วามเดือน ข้อความอ | ปานกลาง<br>ธีบาย โบกับกับจะ<br>สัสล์ | แข่<br>า เชอล์ที่มีลิง | การคำนวด<br>ป้อนคำ |      | NU γtheou<br>NU γtheou<br>NERAÍ | สามอัตโนมัสิ • A,<br>2<br>ม • Z<br>ส • ต้องร<br>4 • เมอก<br>กาณก็อ | รั<br>โฟย์ม คัณหาและ<br>เอง - เสือก - |     |
|-----|-------------------------------------------------------|---------------------------------------|---------------------------------------------|------------------------------------------------------------------|---------------------------------------------|----------------------------------------|--------------------------|----------------------------------|-------------------------|--------------------------------------|------------------------|--------------------|------|---------------------------------|--------------------------------------------------------------------|---------------------------------------|-----|
| 3   |                                                       |                                       |                                             |                                                                  | • 1                                         | $\times  \checkmark  f_{\rm fr}$       |                          |                                  |                         |                                      |                        |                    |      |                                 |                                                                    |                                       |     |
| 4   | A                                                     | В                                     | С                                           | D                                                                | E                                           | F                                      | G                        | н                                | I                       | J                                    | К                      | L                  | М    | N                               | 0                                                                  | Ρ                                     | (   |
| -   | iblication Y                                          | ocument Tit                           | Authors                                     | ISSN +                                                           | Journal Title                               | Volume 🕞                               | Issue                    | <2017                            | • 2017 •                | 2018 🔽                               | 2019                   | 2020               | 2021 | subtotal                        | >2021 💌                                                            | total 🕞                               |     |
|     | 2020                                                  | ) Influence of                        | Al-Buriahi M                                | л. 9214526                                                       | Physica B: Co                               | 581                                    |                          |                                  | 0 0                     | 0                                    | 0                      | 49                 | 58   | 107                             | 6                                                                  | 113                                   |     |
|     | 2020                                                  | ) Investigation                       | Al-Buriahi M                                | л. 9478396                                                       | Applied Phy:                                | 126                                    | 1                        |                                  | 0 0                     | 0                                    | 0                      | 28                 | 53   | 81                              | 11                                                                 | 92                                    |     |
|     | 2020                                                  | ) Mechanical                          | Al-Buriahi M                                | л. 2728842                                                       | Ceramics Int                                | 46                                     | 10                       |                                  | 0 0                     | 0                                    | 0                      | 9                  | 38   | 47                              | 6                                                                  | 53                                    |     |
|     | 2020                                                  | ) Effect of chr                       | Al-Buriahi M                                | л. 223093                                                        | Journal of N                                | 544                                    |                          |                                  | 0 0                     | 0                                    | 0                      | 4                  | 35   | 39                              | 4                                                                  | 43                                    |     |
|     | 2012                                                  | 2 Gamma-ray                           | Bootjomch                                   | a 0969806X                                                       | Radiation Ph                                | 81                                     | 7                        | 1                                | 4 12                    | 15                                   | 23                     | 20                 | 35   | 105                             | 4                                                                  | 123                                   |     |
|     | 2020                                                  | ) Structure, or                       | Al-Buriahi M                                | л. 2728842                                                       | Ceramics Int                                | 46                                     | 2                        |                                  | 0 0                     | 0                                    | 0                      | 48                 | 33   | 81                              | 2                                                                  | 83                                    |     |
|     | 2021                                                  | Amorphous                             | Alshahrani                                  | B 0969806X                                                       | Radiation Ph                                | 183                                    |                          |                                  | 0 0                     | 0                                    | 0                      | 0                  | 30   | 30                              | 4                                                                  | 30                                    |     |
|     | 2019                                                  | Novel biode                           | Tanan W.,                                   | P 143057                                                         | European Pc                                 | 112                                    |                          |                                  | 0 0                     | 0                                    | 5                      | 26                 | 27   | 58                              |                                                                    | มีการอ้าง                             | ลิง |
|     | 2020                                                  | ) Optical prop                        | El-Mallawa                                  | n 9253467                                                        | Optical Mate                                | 106                                    |                          |                                  | 0 0                     | 0                                    | 0                      | 5                  | 24   | 29                              |                                                                    |                                       |     |
|     | 2020                                                  | ) The effects                         | Olarinoye I                                 | .0 2728842                                                       | Ceramics Int                                | 46                                     | 18                       |                                  | 0 0                     | 0                                    | 0                      | 2                  | 23   | 25                              | 5                                                                  | 30                                    |     |
|     | 2020                                                  | Effect of lea                         | Boukhris I.,                                | K 9478396                                                        | Applied Phy:                                | 126                                    | 10                       |                                  | 0 0                     | 0                                    | 0                      | 0                  | 21   | 21                              | 1                                                                  | 22                                    |     |
|     | 2021                                                  | Radiation at                          | Al-Buriahi M                                | л. 10427147                                                      | Polymers for                                | 32                                     | 6                        |                                  | 0 0                     | 0                                    | 0                      | 0                  | 19   | 19                              | 4                                                                  | 23                                    |     |
|     | 2018                                                  | B Effect of Bi2                       | Kurudirek M                                 | 4. 9258388                                                       | Journal of A                                | 745                                    |                          |                                  | 0 0                     | 8                                    | 33                     | 28                 | 19   | 88                              | 4                                                                  | 92                                    |     |
|     | 2014                                                  | Synthesis, bi                         | Thiratmatra                                 | ak 2235234                                                       | European Jo                                 | 75                                     |                          | 2                                | 8 17                    | 14                                   | 15                     | 12                 | 19   | 77                              | 3                                                                  | 108                                   |     |
|     | 2013                                                  | CFD simulat                           | Ruangtrake                                  | c 12900729                                                       | Internationa                                | 63                                     |                          | 4                                | 1 22                    | 15                                   | 21                     | 13                 | 19   | 90                              | 3                                                                  | 134                                   |     |
|     | 2021                                                  | Effect of Shi                         | Al-Buriahi M                                | 9478396                                                          | Applied Phys                                | 127                                    | 2                        |                                  | 0 0                     | 0                                    | 0                      | 0                  | 18   | 18                              | 7                                                                  | 25                                    |     |

# 10. การอ่านค่าการอ้างอิง ตัวเลขที่แสดงหมายถึงจำนวนครั้งที่มการอ้างอิง

| สัก<br>ไป คำเล<br>สำคั<br>คำเล้<br>คำเว | อก •<br>สาหรูปแบบ<br>เว | TH Sarabun PSK -<br>B I U - 🖽<br>visual | 14 • A* A*<br>• <u>∆</u> • <u>A</u> • |             | 🔐 ส่ดข้อความ<br>🔛 แต่วนและจัดก็เกลา<br>ครณา | [หรื⊌<br>พ ⊑: - % +   รูป<br>เร ตันตอ | *<br>*<br>*<br>*<br>*<br>*<br>*<br>*<br>*<br>* | มู่กดี<br>สัตรูปแบบ<br>สัมธาราช * | <mark>ดี</mark><br>วามเดือน ข้อควา | ปานกลา<br>มอธีบาย (ชุสตสุญ<br>สัตส์ | ง แย่<br>เวจ เชลล์ที่มีลิง | การดำนวณ<br>1 ปีอนดำ |      | Navy     | มหามอัตโนมัติ • A,<br>เดิม • Z<br>ดัน • คือย<br>ดัน • เลอก<br>การแก๊อ | ที่สืบ สัมหาและ<br>รอง = เสือก = |         |
|-----------------------------------------|-------------------------|-----------------------------------------|---------------------------------------|-------------|---------------------------------------------|---------------------------------------|------------------------------------------------|-----------------------------------|------------------------------------|-------------------------------------|----------------------------|----------------------|------|----------|-----------------------------------------------------------------------|----------------------------------|---------|
| 4                                       |                         |                                         |                                       |             | •                                           | × ~ fr 0                              |                                                |                                   |                                    |                                     |                            |                      |      |          |                                                                       |                                  |         |
| 1                                       | A                       | В                                       | С                                     | D           | E                                           | F                                     | G                                              | н                                 | I                                  | J                                   | К                          | L                    | М    | N        | 0                                                                     | Р                                |         |
| ublic                                   | ation Ye                | ocument Tit                             | Authors                               | ISSN -      | Journal Title                               | Volume 🕌                              | Issue                                          | <2017                             | • 2017                             | 2018 🕞                              | 2019                       | 2020 💌               | 2021 | subtotal | >2021 💌                                                               | total                            | *       |
|                                         | 2012                    | Effect of ma                            | Samapisut                             | S 18777058  | Procedia Eng                                | 32                                    |                                                |                                   | 1 1                                | 0                                   | 1                          | 0                    | 1    | 3        | 0                                                                     |                                  | 4       |
|                                         | 2012                    | Application                             | Suwannaho                             | or 2548704  | Journal of E                                | 33                                    | 5                                              |                                   | 8 1                                | 1                                   | 0                          | 0                    | 1    | 3        | 0                                                                     | 1                                | 11      |
|                                         | 2012                    | Determining                             | Chemin Y.,                            | F 16866576  | Internationa                                | 8                                     | 2                                              |                                   | 0 0                                | 0                                   | 0                          | 0                    | 1    | 1        | 0                                                                     |                                  | 1       |
|                                         | 2012                    | Theoretical                             | Jungsuttiwe                           | or 15661199 | Organic Elec                                | 13                                    | 10                                             |                                   | 8 1                                | 1                                   | 5                          | 3                    | 1    | 11       | 0                                                                     | t                                | 19      |
|                                         | 2012                    | Yeasts in mi                            | Thongekkae                            | 1253395     | Songklanaka                                 | 34                                    | 2                                              |                                   | 2 2                                | 1                                   | 0                          | 1                    | 1    | 5        | 0                                                                     |                                  | 7       |
|                                         | 2012                    | A study of c                            | Khunthong                             | a 1253395   | Songklanaka                                 | 34                                    | 1                                              |                                   | 6 C                                | 2                                   | 3                          | 4                    | 1    | 10       | 0                                                                     | Ì                                | 16      |
|                                         | 2012                    | Partitioning                            | Ratanapon                             | 1253395     | Songklanaka                                 | 34                                    | 1                                              |                                   | 8 4                                | 1                                   | 2                          | 5                    | 1    | 13       | 0                                                                     | 1                                | 21      |
|                                         | 2021                    | Evaluation of                           | Suwannaho                             | or 20763417 | Applied Scie                                | 11                                    | 16                                             |                                   | o c                                | 0                                   | 0                          | 0                    | 0    | 0        | 3                                                                     |                                  | 3       |
|                                         | 2021                    | The role of                             | Al-Buriahi M                          | 1. 9574522  | Journal of M                                | laterials Science                     |                                                |                                   | o c                                | 0                                   | 0                          | 0                    | 0    | 0        | 3                                                                     |                                  | 3       |
|                                         | 2021                    | Drinking wat                            | Kuster A.C.,                          | 431354      | Water Resea                                 | 207                                   |                                                |                                   | o c                                | 0                                   | 0                          | 0                    | 0    | 0        | 2                                                                     |                                  | 2       |
|                                         | 2018                    | Re-engineer                             | Khunnonkv                             | /a 1757598  | Applied Micr                                | 102                                   | 1                                              |                                   | o c                                | 1                                   | 3                          | 4                    | 0    | 8        | -                                                                     |                                  | 10      |
|                                         | 2014                    | Isolation of                            | Bunchu N.,                            | 1252208     | Journal of th                               | 97                                    | 4                                              |                                   | 0 0                                | 1                                   | 0                          | 1                    | 0    | 2        | 1                                                                     | ไม่มีการส์                       | ง้างอิง |
|                                         | 2021                    | Influence of                            | Lunsin R., P                          | 13443941    | Animal Scier                                | 92                                    | 1                                              |                                   | 0 0                                | 0                                   | 0                          | 0                    | 0    | 0        |                                                                       |                                  | 11101   |
|                                         | 2021                    | Synthesis ar                            | Alrowaili Z.                          | A 304026    | Optik                                       | 248                                   |                                                |                                   | 0 0                                | 0                                   | 0                          | 0                    | 0    | 0        | 1                                                                     |                                  | 1       |
|                                         | 2021                    | Rtk25: A cor                            | Balasubram                            | 14248247    | Pharmaceut                                  | 14                                    | 9                                              |                                   | 0 0                                | 0                                   | 0                          | 0                    | 0    | 0        | 1                                                                     |                                  | 1       |
|                                         | 2021                    | Multi-target                            | Takomthon                             | 14248247    | Pharmaceut                                  | 14                                    | 9                                              |                                   | 0 0                                | 0                                   | 0                          | 0                    | 0    | 0        | 1                                                                     |                                  | 1       |

#### ข้อควรคำนึงในการค้นคืนการอ้างอิง

 เนื่องจากผลการค้นคืนจะขึ้นอยู่กับเนื้อหาของแต่ละฐานข้อมูลและสิ่งที่จัดทำเป็นดัชนี หากวารสารที่ อ้างถึงบทความนั้นไม่ได้นำมาจัดทำดัชนีไว้ในฐานข้อมูล รายการอ้างถึงของบทความนั้นจะไม่ ปรากฏในผลการ ค้นคืน ดังนั้น จึงควรตรวจสอบว่าฐานข้อมูลใดจัดทำดัชนีกับวารสารในสาขาวิชานั้นๆ

 สำหรับบางบทความ การจัดทำดัชนีจะทำเฉพาะชื่อผู้เขียนที่เป็นชื่อแรกเท่านั้น ดังนั้นการ ค้นคืน ควรป้อนเฉพาะชื่อที่ปรากฏเป็นชื่อแรก

 รายการที่ปรากฏในฐานข้อมูลการอ้างอิงปกติจะไม่มีการปรับแก้ไข แต่จะเป็นการสะทอน้ ถึงรูปแบบ ของชื่อผู้เขียนและผลงานที่ถูกอ้างถึงตามที่ปรากฏในเอกสาร เช่น บทความหนึ่งอาจเขียนการ อ้างถึงผู้เขียนว่า Smith, J ส่วนบทความอื่น อาจเขียนว่า Smith, John เป็นต้น

 การค้นคืนการอ้างอิงจะกระทำได้ผลดีเฉพาะรายการอ้างอิงที่เป็นบทความจากวารสาร ไม่ รวมถึง ผลงานในรูปอื่นๆ เช่น หนังสือ หรือเนื้อหาบางบทจากหนังสือ

5. รูปแบบมาตรฐานในการคนโดยใช้ชื่อผู้แต่ง คือ ใช้ชื่อสกุล ตามด้วยอักษรตัวแรกของชื่อต้น A B 16 อย่างไรก็ตาม การค้นโดยชื่อผู้แต่ง ควรใช้หลายรูปแบบ เช่น เฉพาะชื่อสกุล หรือชื่อสกุล ตามด้วยอักษร ตัวแรก ของชื่อต้น หรือชื่อสกุล ตามด้วยอักษรตัวแรกของชื่อต้นและชื่อกลาง เป็นต้น นอกจากนี้ผู้เขียน บางคนอาจ สะกดชื่อหลายแบบหรือเปลี่ยนชื่อ ดังนั้น จึงควรค้นโดยเขียนชื่อในรูปแบบต่างๆให้ครบถ้วน

 5. วารสารแต่ละชื่อเรื่องอาจใช้รูปแบบรายการอ้างอิงที่แตกต่างกัน ดังนั้น พึงระลึกว่า รูปแบบรายการ อ้างอิงจะมีความไม่คงที่

7. ในการค้นเกี่ยวกับผู้เขียน ผลการค้นอาจปรากฏชื่อผู้เขียนคนอื่นๆด้วย เนื่องจากชื่อของผู้เขียน เหล่านั้นมีความสอดคล้องกับเกณฑ์ในการค้นที่ป้อนลงไป

8. หากพบว่า บทความเรื่องใดเรื่องหนึ่งถูกนำไปอ้างถึงน้อยหรือไม่มีการอ้างถึงเลย อาจเป็นเพราะว่า บทความวิจัยนั้นเพิ่งตีพิมพ์ได้ไม่นาน หรืออาจเนื่องจากในสาขานั้นมีผู้ทำวิจัยเกี่ยวกับเรื่องนั้น เพียงคนเดียว

#### เอกสารอ้างอิง

มหาวิทยาลัยอุบลราชธานี. (2565). การสืบค้นข้อมูลการอ้างอิง (citation) จากฐานข้อมูล scopus.

สำนักงานส่งเสริมบริหารงานวิจัย, บริการวิชาการและทำนุบำรุงศิลปวัฒนธรรม.

สมาน ลอยฟ้า. (2554). การค้นคนการอ้างอิงผลงานทางวิชาการ Cited Reference Searching. มนุษยศาสตร์ สังคมศาสตร์ 29 (3). กันยายน – ธันวาคม 2555. หน้า 167 – 190.

สถาบันบัณฑิตพัฒนบริหารศาสตร์. (2563). คู่มือการสืบค้นการอ้างอิงผลงานวิชาการ (Citation). สืบค้นเมื่อ 30 มีนาคม 2566 จาก https://library.nida.ac.th/wp